Návod k BT Download Centre Úvodní stránka služby

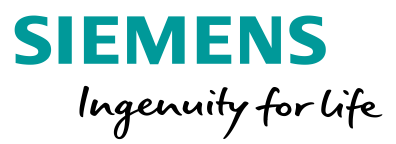

## http://www.siemens.com/bt/download

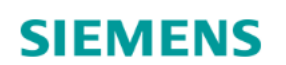

Building technology downloads

☐ Downloads Cart (0)
▶ Language

| Search for <i>Product name or keyword</i> |   |                  | 🔍 Search |                       | × Reset all filters |
|-------------------------------------------|---|------------------|----------|-----------------------|---------------------|
| Category all                              | V | Content Language | all      | ▼<br>Content Type all | ٦F                  |

#### Návod k BT Download Centre Hledání

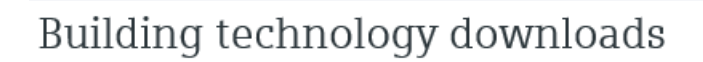

| Search for | VVF53 x            | 🔍 Search |   |
|------------|--------------------|----------|---|
|            | VVF53.25 (17)      |          |   |
| Category   | a VVF53.40-25 (9)  | all      | v |
|            | VVF53.15 (16)      |          |   |
|            | VVF53.20-6.3 (12)  |          |   |
|            | VVF53.80-100 (14)  |          |   |
|            | VVF53.25-10 (1)    |          |   |
|            | VVF53.50-31.5 (11) |          |   |
|            | VVF53.65-63 (15)   |          |   |
|            | VVF53.150-400 (13) |          |   |
|            | VVF53.50-40 (13)   |          |   |
|            | VVF53.40 (11)      |          |   |

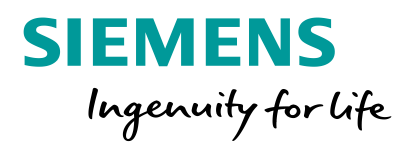

Do pole "Search for" zadejte nejlépe přímo název výrobku

Spodní roleta nabízí dynamicky možné výsledky hledání.

Můžete kliknout na některý z nabídnutých výsledků nebo stiskem tlačítka [Search] potvrdit svůj text pro hledání.

V závorce za zobrazenými výsledky je uveden počet nalezených dokumentů.

#### Návod k BT Download Centre Seznam nalezené dokumentace

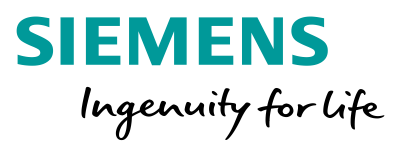

| Search for VVF53 x Search                                                             |                     |                   |           | × Res                | set all filters   |
|---------------------------------------------------------------------------------------|---------------------|-------------------|-----------|----------------------|-------------------|
| Category all  Content Language 2 selected                                             | x                   |                   | Co        | ontent Type all      | Ŧ                 |
| showing results for "VVF53" in descriptive data Search in full text of assets instead |                     |                   |           |                      |                   |
| 26 search results                                                                     |                     | Sort by Relevance | ▼ Re      | esults per page 20 🔻 | 1   2   next >    |
| + Title                                                                               | Content<br>Language | Content Type      | Date      | Product              | Add to<br>Cart    |
| + 2. port valve, VVF53, VVF63, DN32, drawing, dwg, stp format                         | xx                  | Graphics          | 7/18/2016 | VVF53.32-16          | 벞                 |
| + 2. port valve, VVF53, VVF63, DN20, drawing, dwg, stp format                         | xx                  | Graphics          | 7/18/2016 | VVF53.20-6.3         | 벞                 |
| + 5 2-port valve, VVF53J, DN40, drawing, stp format                                   | xx                  | Graphics          | 2/13/2013 | VVF53.40-16J, VVF5   | 덮                 |
| + 2 2-port valve, VVF53J, DN25, drawing, stp format                                   | xx                  | Graphics          | 2/13/2013 | VVF53.25-10J, VVF5   | 덮 보               |
| + 2. Port valve, VVF53J, DN15, drawing, stp format                                    | xx                  | Graphics          | 2/13/2013 | VVF53.15-1.25J, VV   | <mark>F5</mark> 보 |

Seznam nalezené dokumentace zobrazuje název dokumentu, jazyk dokumentu (pokud obsahuje text), typ dokumentu, datum uveřejnění v Download Centre, názvy výrobků, kterých se dokument týká a nákupní košík

| + | 과 2-port valve, VVF53, VVF63, DN65, drawing, dwg, stp format | xx | Graphics | 7/6/2016 | <mark>VVF53</mark> .65-63, <mark>VVF53</mark> .6 🛱 |
|---|--------------------------------------------------------------|----|----------|----------|----------------------------------------------------|
| + | 과 2-port valve, VVF53, VVF63, DN80, drawing, dwg, stp format | xx | Graphics | 7/6/2016 | <mark>VVF53</mark> .80-100, <mark>VVF53</mark> ♀   |

#### Návod k BT Download Centre Náhled dokumentu

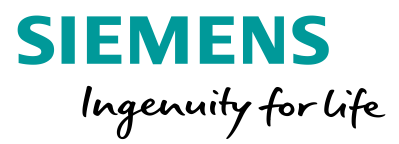

| uilding techno                                                           | logy downloads                                                                                                    |                                                                                                    | 는 Dov                                                                              | vnloads Cart (0) 🕨 Language        |                                   |
|--------------------------------------------------------------------------|----------------------------------------------------------------------------------------------------|----------------------------------------------------------------------------------------------------|------------------------------------------------------------------------------------|------------------------------------|-----------------------------------|
| Search for VVF53                                                         | x q                                                                                                    | Search                                                                                                    |                                                                                    | × Reset all filters                |                                   |
| Category all                                                             | Content Language En                                                                                                    | glish 👻 🗴                                                                                                    | Conter                                                                             | t Type Declarations / Certific 👻 🗙 |                                   |
| owing results for "VVF5<br>jearch in full text of asso<br>search results | 3" in descriptive data<br>ets instead                                                                                                    | iknutím na [-<br>miniaturou d                                                                                                    | +] otevřete náhl<br>lokumentu (pok                                                 | ed dokumentu s<br>ud to typ dokun  | s podrobnějším<br>nentu dovoluje) |
| Title                                                                    |                                                                                                    | Content<br>Language                                                                                                    | Content Type Date                                                                  | Product Add to<br>Cart             |                                   |
| Por 2-port valves PN                                                     | 25, flanged connections_VVF43, VVF53                                                                                                    | en                                                                                                    | Declarations / Certifi 8/18/2017                                                   | VVF43K, VVF43.100 定                |                                   |
| Download-No./URL                                                         | > www.siemens.com/download?A6V11320660                                                                                                    |                                                                                                    |                                                                                    |                                    |                                   |
| Description                                                              | 017_VVF43_53_K_CE1E4404en02.pdf                                                                                                    |                                                                                                    |                                                                                    | tanta                              |                                   |
| Product Family                                                           | Acvatix                                                                                                    |                                                                                                    |                                                                                    |                                    |                                   |
| Products                                                                 | VVF43K, VVF43.100-150K, VVF 3.100-160K, VVF43.<br>VVF43.150-360K, VVF43.65-63K, VVF43.80-100K, <mark>VV</mark><br>220K, <mark>VVF53</mark> .125-250K, <mark>VVF53</mark> .150-345K, <mark>VVF53</mark> .150 | 129-220K, VVF43.125-250K, VVF43<br><mark>53</mark> K, VVF53.100-150K, <mark>VVF53</mark> .10<br>-360K, VVF53.50-40K, VVF53.65-63 | 3.150-315K,<br>0-160K, <mark>VVF53</mark> .125-<br>3K, <mark>VVF53</mark> .80-100K |                                    |                                   |
| Category                                                                 | Large Stroke (BC1)                                                                                                    |                                                                                                    |                                                                                    |                                    |                                   |
| File size                                                                | 27 КВ                                                                                                    |                                                                                                    |                                                                                    |                                    |                                   |
| Por 2-port valves, fla                                                   | anged connections, WF53                                                                                                    | en                                                                                                    | Declarations / Certifi 8/23/2017                                                   | VVF53, VVF53.100-1 定               |                                   |
| ment sta                                                                 | áhnete kliknutím na n                                                                                                    | ázev, link [Do                                                                                                    | ownload-No./URL                                                                    | ebo na miniatur                    | u                                 |
| For Large-stroke val                                                     | ve VVF43K, <mark>VVF53</mark> K (MPD461C)                                                                                                    | en                                                                                                    | Declarations / Certifi 5/31/2016                                                   | MPD561C100-150VFB 定                |                                   |
|                                                                          |                                                                                                    |                                                                                                    |                                                                                    |                                    |                                   |

RSS updates for this search

#### Návod k BT Download Centre Práce s větším počtem dokumentů

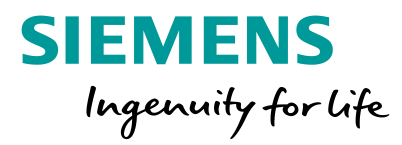

#### Když chcete stáhnout větší počet dokumentů, můžete využít košík

| Bu   | ilding technology downloads                                         |                     |                        | Townlo      | bads Cart (5)                   | Language                              |
|------|---------------------------------------------------------------------|---------------------|------------------------|-------------|---------------------------------|---------------------------------------|
| S    | earch for VVF43.80-80 x Search                                      |                     |                        |             | ×                               | Reset all filters                     |
| C    | ategory all  Content Language 2 selected                            | x                   |                        | Conte       | nt Type all                     | •                                     |
| sho  | ving results for "VVF43.80–80"                                      |                     |                        |             |                                 |                                       |
| 13 : | search results                                                      |                     | Sort b                 | y Relevance | <ul> <li>Results per</li> </ul> | er page 20 🔻                          |
| +    | Title                                                               | Content<br>Language | Content Type           | Date        | Product                         | Add to<br>Cart                        |
| +    | 2 Port valve, VVF43, DN80, drawing, dwg, stp format                 | хх                  | Graphics               | 7/6/2016    | <mark>VVF43.80-80</mark> , V\   | /F48.8 🕱                              |
| +    | Pr 2-, 3-port valves PN25, flanged connections, VVF43, VXF43        | en                  | Declarations / Certifi | 8/18/2017   | <mark>VVF43.80-80</mark> , VV   | /F43, 🕱                               |
| +    | 💀 2- and 3-port valves PN 16 with flanged connections, VVF43, VXF43 | en                  | Data Sheet             | 5/24/2019   | <mark>VVF43.80-80</mark> , V\   | /F43, ໘                               |
| +    | 💀 Stem sealing gland EPDM                                           | cs, da, de, el,     | Installation           | 7/18/2019   | VVF43.80-80, 42                 | 28468 🕱                               |
| +    | For EU Declaration of Conformity VVFxx / VXFxx                      | de, en              | Declarations / Certifi | 3/16/2018   | <mark>VVF43.80-80</mark> , V\   | /F32.1 🔄                              |
|      |                                                                     |                     |                        |             |                                 | · · · · · · · · · · · · · · · · · · · |

Kliknutí na symbol košíku ve výsledcích hledání, přidá dokument do košíku v záhlaví webu. Číslo v závorce udává počet dokumentů v košíku. Další kliknutí dokument z košíku odebere. Dokumenty zůstanou v košíku i když změníte parametry hledání, takže můžete do košíku nasbírat dokumentaci různých výrobků.

#### Návod k BT Download Centre Košík plný dokumentů

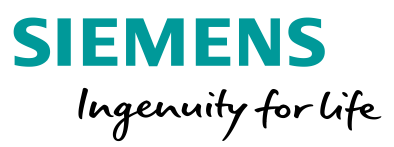

# Kliknutím na košík [Downloads Cart] zobrazíte seznam dokumentů v košíku a nabídku funkcí košíku

#### SIEMENS

Ingenuity for life

| Building technology downloads                                                                                                    |                                                                |                                            | 😾 Dow                              | nloads Cart (2) | ▶ Languag        | je 🗙           |
|----------------------------------------------------------------------------------------------------|----------------------------------------------------------------|--------------------------------------------|------------------------------------|-----------------|------------------|----------------|
| Search for VVF53 x Search                                                                                                    | 21 2-port valve, VVF53, VVF63<br>21 2-port valve, VVF53, VVF63 | 8, DN32, drawing, 6<br>8, DN25, drawing, 6 | dwg, stp format<br>dwg, stp format |                 | 633 KB<br>636 KB | ×<br>×<br>×    |
| Category all  Content Language 2 selected                                                                                                    | > Send download link via e-mail                                | Clear Ca                                   | ırt                                | Do              | wnload C         | Close          |
| Search in full text Search in full text Search in full text                                                                                                    |                                                                |                                            |                                    | _               |                  |                |
| <sup>26 search result</sup> vytvoří odkaz na stažení                                                                                                    |                                                                | ort by Relevance                           | ▼ Res                              | ults per page 2 | 0 ▼ 1   2        | next >         |
| Title dokumentace v košíku kter                                                                                                    | rý vloží do                                                    | ntent Type                                 | Date                               | Product         | A                | ldd to<br>Cart |
| + <sup>2</sup> / <sub>2-port va</sub>                                                                                                    |                                                                | phics                                      | 7/18/2016                          | VVF53.32-16     | 5                | ×              |
| Participation of the second second | looku).                                                        | phics                                      | 7/18/2016                          | VVF53.20-6.     | 3                | 넢              |
| Odkaz můžete odeslat třetí                                                                                                    | osobě,                                                         |                                            |                                    |                 |                  |                |
| která si pak stáhne vámi vy                                                                                                    | brané                                                          |                                            |                                    |                 |                  |                |
| dokumenty sama.                                                                                                    |                                                                |                                            |                                    |                 |                  |                |
| Ině šiřitelné © Siemens, s.r.o. 2020                                                                                                    |                                                                |                                            |                                    |                 |                  |                |

### [Clear Cart] vymaže dokumenty z košíku

[Download] stáhne dokumenty na váš počítač

[Close] zavře seznam dokumentu bez jeho smazání

#### Návod k BT Download Centre Filtrování výsledků hledání

|                   |           |            | × Reset all filters                            |
|-------------------|-----------|------------|------------------------------------------------|
|                   | Col       | ntent Type | all 👻                                          |
|                   |           |            | > Application (3)                              |
|                   |           |            | Basic Documentation (1)                        |
|                   |           |            | > Brochure (10)                                |
| Sort by Relevance |           | s per page | <ul> <li>Commissioning (2)</li> </ul>          |
|                   |           |            | > Data Sheet (36)                              |
| Content Type      | Date      | Produc     | > Declarations / Certificates / Approvals (24) |
| Graphics          | 9/11/2010 | VBI61      | > Engineering (3)                              |
| Graphics          | 5/11/2010 | V DIO 1.2  | > Graphics (744)                               |
| Graphics          | 9/11/2010 | VBI61.2    | Installation (11)                              |
| Graphics          | 9/11/2010 | VBI61.2    | > Movie(1)                                     |
| _/ = [= ==        |           |            | > Operation (1)                                |
| Graphics          | 9/11/2010 | VBI61.3    | > Posters (2)                                  |
| Graphics          | 9/11/2010 | VBI61.2    | Multiselection                                 |
| Granhics          | 9/11/2010 | VBI61 5    | 0-40 VRI61 50 🗁                                |

#### Zrušení všech filtrů

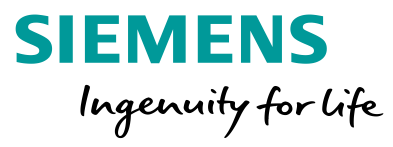

Seznam dokumentů lze filtrovat podle ejich obsahu [Content Type] Roletka zobrazí pouze typy, které jsou pro příslušné hledání k dispozici a ukáže i jejich počet.

Data Sheet = Katalogový list výrobku Declaration / Certificates / Approvals – zde hledejte prohlášení o shodě Graphics = CAD 2D a 3D modely Installation = Montážní návod